## Инструкция пользователя

Термопринтер К/2 PRINT модель «Т37АС»

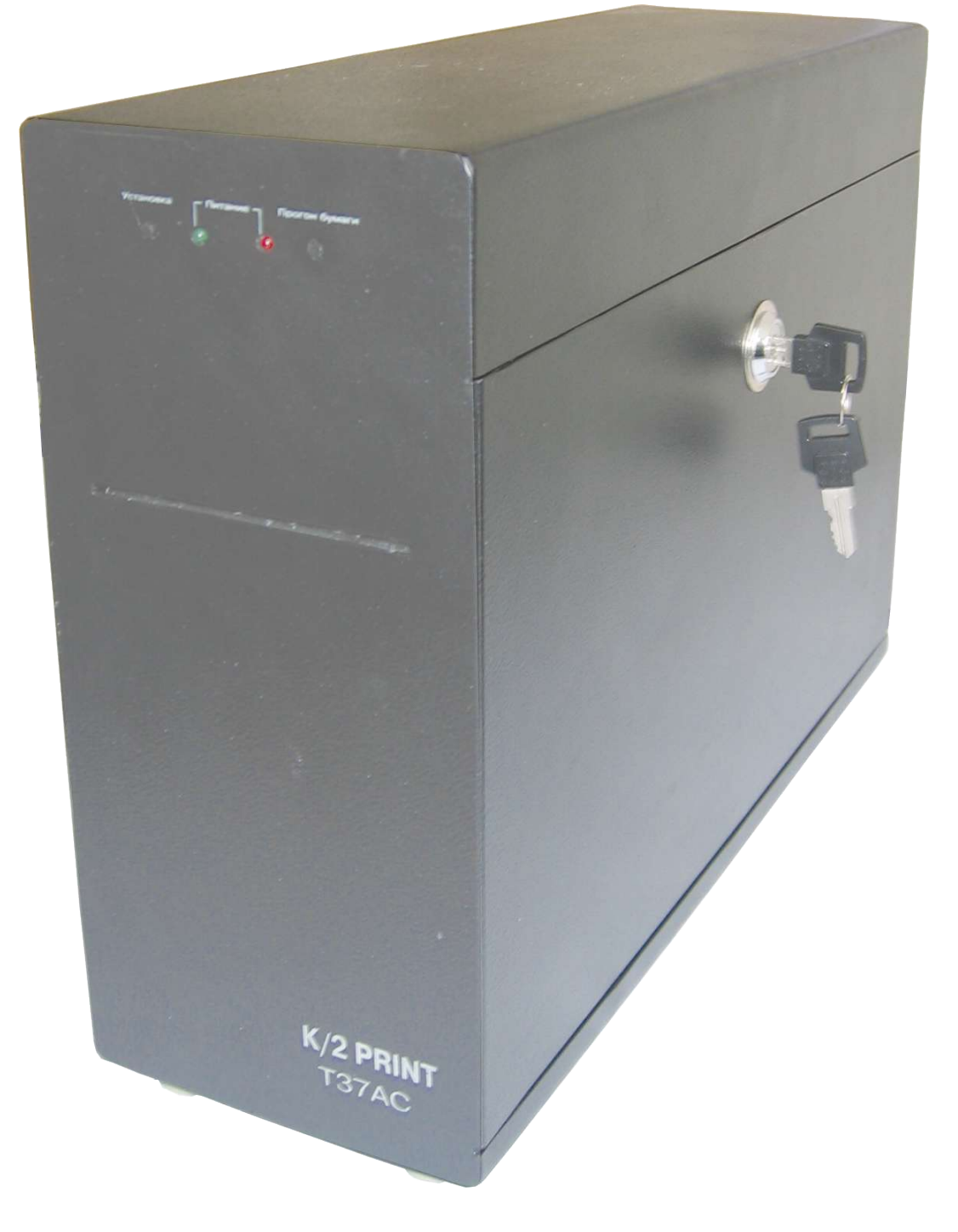

ООО "Глобус" г.Санкт-Петербург 2005 г.

# Содержание

| СОДЕРЖАНИЕ                             | 2                        |
|----------------------------------------|--------------------------|
| 1. ТЕХНИЧЕСКИЕ ХАРАКТЕРИСТИКИ ПРИНТЕРА | 3                        |
| 2. УСТАНОВКА И ПОДКЛЮЧЕНИЕ             | 4                        |
| 2.1. Распаковка                        | 4                        |
| 2.2. Установка                         | 4                        |
| 2.3. Подключение к компьютеру          | 4                        |
| 2.4. Настройка параметров              | 4                        |
| 2.5. Установка драйверов               | 5                        |
| 2.6. Тестирование                      | 8                        |
| 3. РАБОТА С ПРИНТЕРОМ                  | Э                        |
| 3.1. Включение                         | 9                        |
| 3.2. Заправка и извлечение бумаги      | 9                        |
| 3.3. Разрешение проблем                | <b>9</b><br>9<br>9<br>10 |
| 4. ПРИЛОЖЕНИЯ 11                       | 1                        |
| А. Система команд управления1          | 1                        |
| Б. Схема распайки кабеля12             | 2                        |

### 1. Технические характеристики принтера

| 1. | Метод печати                   | прямая термопечать       |
|----|--------------------------------|--------------------------|
| 2. | Скорость печати (макс)         | 180 мм/сек               |
| 3. | Разрешение                     | 8 тчк/мм                 |
| 4. | Количество точек в строке      | 576                      |
| 5. | Ширина печати                  | 72 мм                    |
| 6. | Режимы работы                  |                          |
|    | - символьный (нет кириллицы)   |                          |
|    | - графический                  |                          |
| 7. | Интерфейсы                     | RS232,USB                |
| 8. | Толщина/вес бумаги             | 0.065-0.15 мм / 65-150 г |
| 9. | Диаметр рулона посадочный      | 76.2 мм                  |
| 10 | . Диаметр рулона внешний макс. | 180 мм                   |
| 11 | . Ширина бумаги макс           | 82 мм                    |
| 12 | . Ресурс печатающей головки    | 50000 метров             |
| 13 | . Ресурс обрезчика             | 500000 отрезов           |
| 14 | . Напряжение питания           | 220в/50гц +- 10%         |
| 15 | . Потребляемая мощность макс.  | 120 Вт                   |
| 16 | . Температура окружения        | 5 -50 % C                |
| 17 | . Влажность окружения          | 10-85%                   |

При использовании драйвера WINDOWS работа с метками бланков не поддерживается. Для работы с метками бланков служит отдельно поставляемый драйвер, оформленный в виде динамической библиотеки (DLL) либо OLE компонента.

## 2. Установка и подключение

#### 2.1. Распаковка

Извлеките устройство из упаковочной коробки и проверьте комплектацию. В комплект входят:

- Термопринтер. Общий вид со снятой крышкой и заправленным рулоном термобумаги (в комплект не входит) показан на рис. 1.
- Ключи замка крышки.
- Сетевой кабель.
- Кабель RS-232 интерфейса (распайка кабеля приведена в приложении «Б»).
- Диск с программным обеспечением.

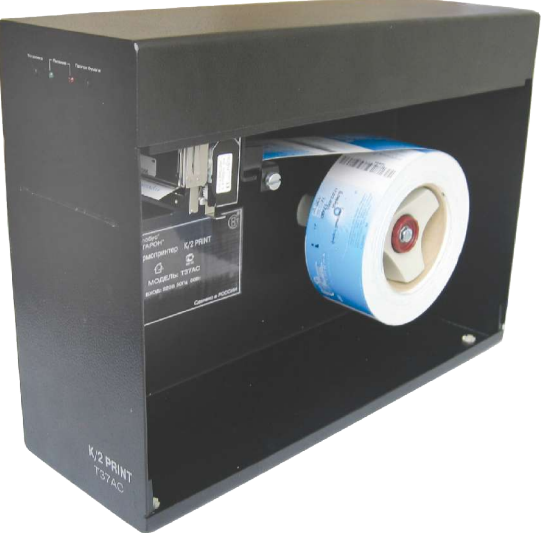

Рис. 1. Общий вид принтера с открытой крышкой и установленной бумагой

#### 2.2. Установка

Подключите сетевой и кабель RS-232 интерфейса как показано на рис. 2. Сетевой кабель воткните в заземлённую розетку 220В. Кабель RS-232 интерфейса подключите к RS-232 порту персонального компьютера или другого управляющего устройства.

#### 2.3. Подключение к компьютеру

Термопринтер подключается к персональному компьютеру или любому другому управляющему устройству при помощи интерфейса RS-232. Распайка кабеля приведена в приложении «Б».

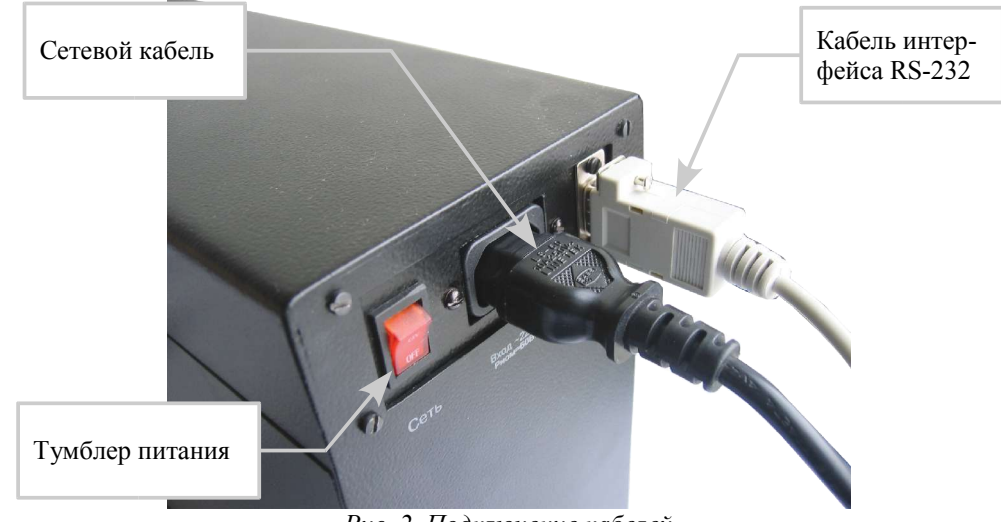

Рис. 2. Подключение кабелей

#### 2.4. Настройка параметров

После распаковки устройства, следует проверить настройки принтера. Для этого следует:

- включить в сеть сетевой кабель (кабель RS-232 I/F-со интерфейса можно не подключать);
- включить устройство с помощью тумблера питания (см. рис. 2);
- загрузить термобумагу без меток (см. раздел 3.2);
- выключить устройство и дождаться когда погаснет индикатор питания;
- нажать и удерживать обе кнопки на передней панели принтера (см. рис. 3) и включить устройство.

Термопринтер должен отпечатать таблицу с настройками термопринтера (см. табл. 1).

Установки Вашего устройства должны соответствовать вышеприведенным.

Если Вы обнаружили различия, то при нажимая кнопку «прогон бумаги» (см. рис. 3) выберите нужную строку и с помощью кнопки «установка» измените параметр на требуемый.

```
I/F-Com Printer Settings
Version 4.00a
_____
Test Printout
Factory Defaults
Command Set
                   I/F-Com
                  115.200
Baudrate
Parity
                  Disabled
Databits
                   8
Stopbits
                  1
                 Hardware
Flow Control
Printer Dot Size
                  576
IRDA
                  Disabled
AutoFormfeed Time
                   2 sec
AutoFormfeed Length 50 mm
Acceleration
                  Disabled
Printing Speed
                   50%
Burn Correction
                  100%
_____
Press #1 to select next
Press #2 to modify settings
```

GlobUS

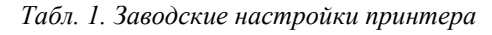

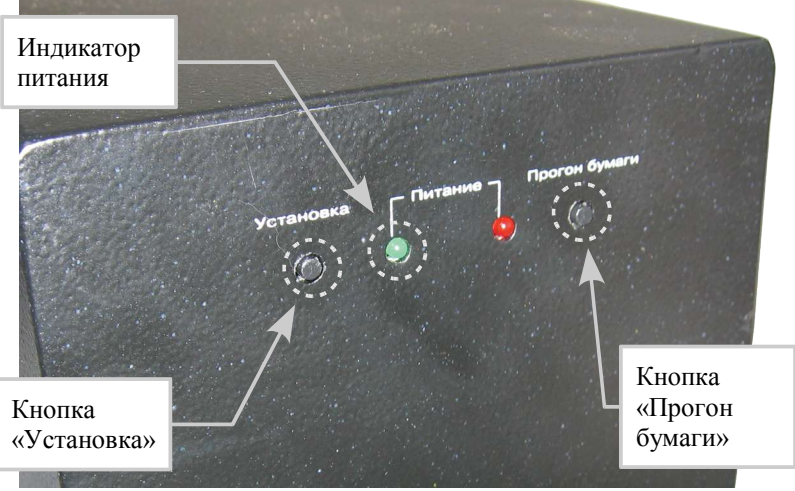

Рис. 3. Элементы управления

## 2.5. Установка драйверов

На прилагаемом диске с программным обеспечением откройте папку

\dvr\_ifcom\_3.0.10.

Запустите файл installer.exe. Появится диалог с информацией о драйвере. Для перехода к следующему шагу нажмите кнопку **Next**:

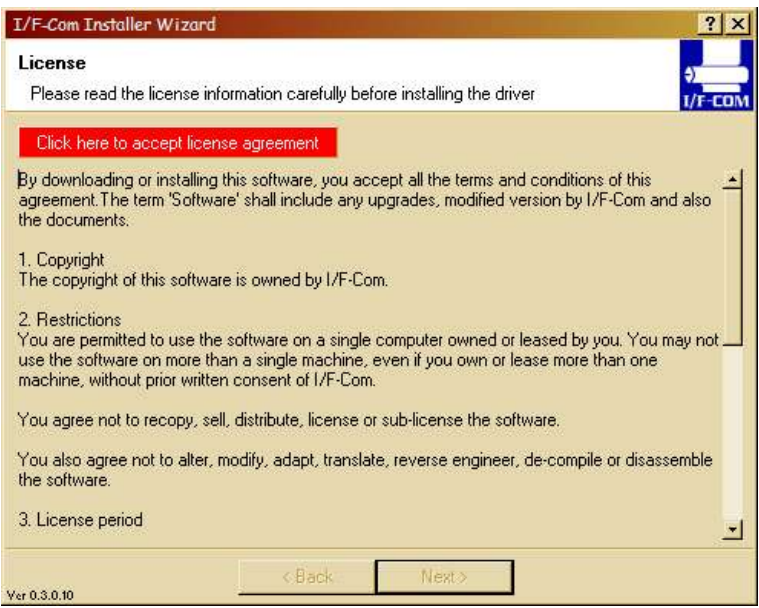

Согласитесь с лицензионным соглашением, нажав на красной надписи «Click here to accept license agreement». Кнопка **Next** станет доступной. Нажав ее, перейдите к следующему диалогу.

Если программное обеспечение ранее не было установлено, появившийся диалог будет выглядеть следующим образом:

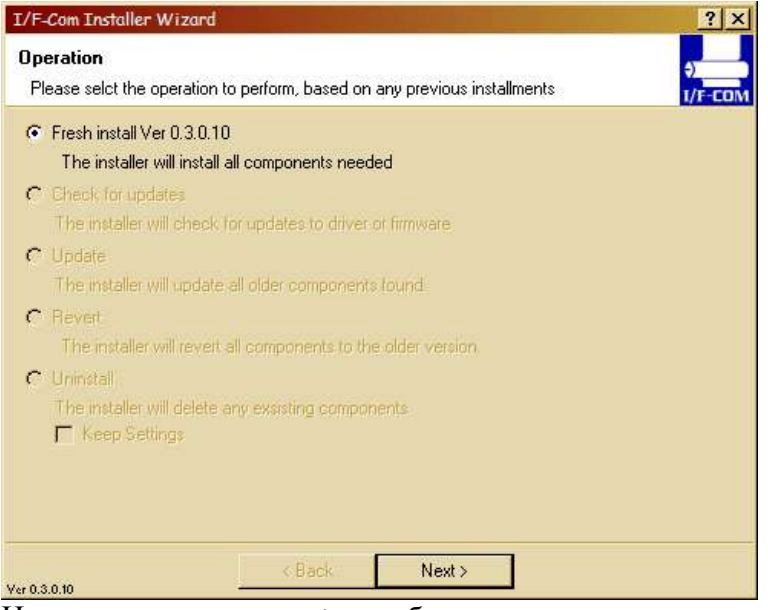

Нажмите клавишу **Next** и выберете из выпадающих списков контроллер и печатающее устройство как на приведенном скриншоте:

| I/F-Com Installer                     | Wizard                                            | ? ×      |
|---------------------------------------|---------------------------------------------------|----------|
| Interface and pr<br>Please select the | inter<br>interface board and the printer attached | <b>₹</b> |
| Interface board                       |                                                   |          |
| PRN609-S                              |                                                   |          |
| Printer                               |                                                   |          |
| FTP-639MCL354                         |                                                   |          |
|                                       |                                                   |          |
|                                       |                                                   |          |
|                                       |                                                   |          |
|                                       |                                                   |          |
|                                       |                                                   |          |
|                                       |                                                   |          |
|                                       |                                                   |          |
|                                       |                                                   |          |
| Ver 0.3.0.10                          | < Back Next >                                     |          |
|                                       | -                                                 |          |

Нажмите клавишу Next, выберите порт к которому подключен принтер (COM1, COM2, ...).

| I/F-Com Installer Wizard                               | ? ×               |
|--------------------------------------------------------|-------------------|
| Port                                                   |                   |
| Please select the port attached to the interface board | 1/F-COM           |
| Port                                                   |                   |
| PortSettings                                           |                   |
| < Back Next >                                          |                   |
|                                                        | роите КS-232 порт |
| Параметры порта                                        |                   |
| <u>С</u> корость (бит/с): 115200                       |                   |
| Биты данных: 8                                         |                   |
| <u>Ч</u> етность: Нет                                  |                   |
| С <u>т</u> оповые биты: 1                              |                   |
| <u>У</u> правление потоком: Алпаратное                 |                   |
| Восстановить умолчания                                 |                   |
| ОК Отмена Применить                                    |                   |

Нажмите **Ok**, что бы сохранить настройки порта, **Next** и на следующем появившемся диалоге кнопку **Finish**.

Установка и настройка драйвера завершена.

### 2.6. Тестирование

Подключите термопринтер к персональному компьютеру.

Установите драйвер принтера (если он еще не установлен).

Зарядите в принтер термобумагу без меток бланка.

Откройте в любом текстовом редакторе, поддерживающем rtf, файл test.rtf с прилагаемого диска с программным обеспечением.

Выберите в настройках печати принтер I/F-Com.

Напечатайте открытый документ.

Должны будут распечатаны и отрезаны (если в настройках принтера включен отрез листов / документа) два листа размером 70х100 мм.

# GlobUS

# 3. Работа с принтером

### 3.1. Включение

Перед включением принтера, проверьте (см. рис. 2):

- подключение сетевого кабеля к принтеру и к сети ~220В;
- подключение кабеля интерфейса RS-232 к принтеру и к персональному компьютеру или иному устройству управления;
- переведите тумблер включения питания в положение «включено».

После этих действий должен загореться индикатор питания.

### 3.2. Заправка и извлечение бумаги

Новый рулон термобумаги устанавливается на шпиндель (см. рис. 1), так что бы край рулона бумаги совпадал с краем шпинделя.

С помощью винта регулировки ширины бумаги (см. рис. 4) лента фиксируется в направляющих. Не следует оставлять слишком большую свободу ленте, но в то же время нельзя допускать излишнего зажатия ленты между направляющими.

Термопринтер имеет функцию автозагрузки бумаги, поэтому достаточно лишь направить конец бумажного рулона в печатающий механизм (см. рис. 4), что бы устройство самостоятельно загрузило бумагу.

Для извлечения бумаги из принтера следует:

• С помощью замка

Рис. 4. Элементы печатающего устройства

резака ослабить прижим бумаги (направление нажатия показано белой стрелкой).

- Вытянуть конец бумажной ленты из печатающего устройства.
- Снять рулон бумаги со шпинделя.

### 3.3. Разрешение проблем

#### 3.3.1. Замятие бумаги

В случае замятия бумаги в принтере следует:

- Ослабить прижим ленты в механизме, открыв его с помощью замка печатающего устройства.
- Освободить лентопротяжный тракт от замятой бумаги.
- Закрыть печатающее устройство.
- Оторвать или отрезать мятую часть бумажной ленты.
- Заправить ленту в устройство.

#### 3.3.2. Заклинивание резака

В случае замятия или при использовании слишком толстой бумаги резак может заклинить. В этом случае следует выключить принтер и удалить остатки бумаги из лентопротяжного механизма. При включении принтера, будет произведена попытка автоматического рас-

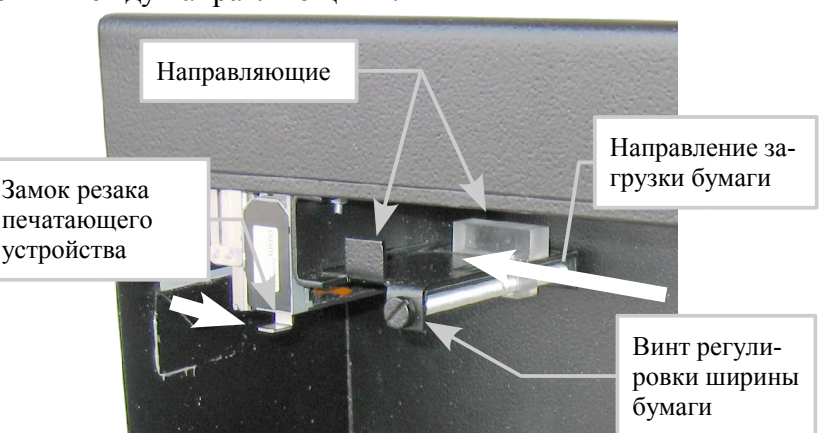

клинивания резака. Если она завершиться неудачей следует снять резак и расклинить его вручную.

#### 3.3.3. Ручное расклинивание резака

Прежде все откройте замок печатающего устройства (см. рис. 4) и удалите остатки бумаги. Далее, при помощи плоской отвертки следует открыть защелку удерживающую резак (см. рис. 5 и рис. 6) и извлечь его (см. рис. 7).

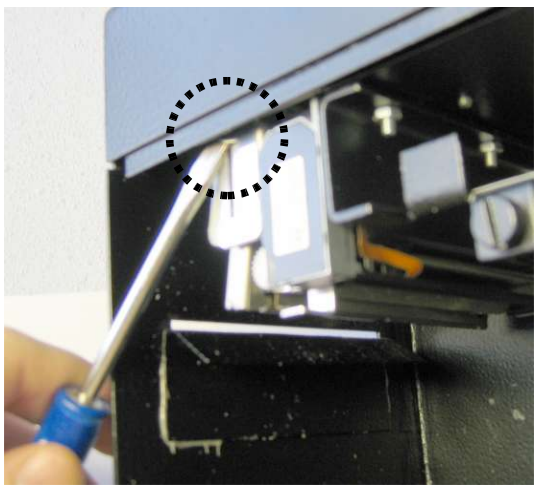

Рис. 6. Защелка резака

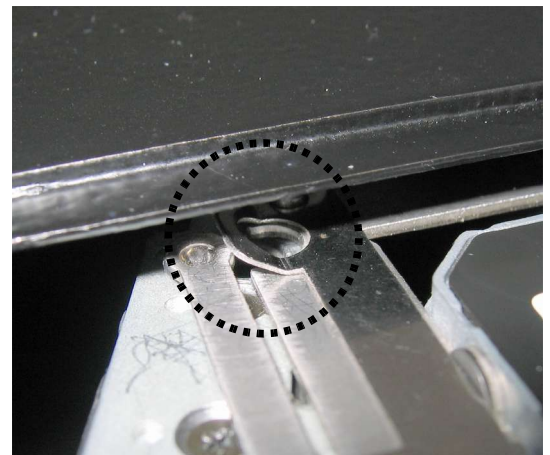

Рис. 5. Защелка резака. Крупный план

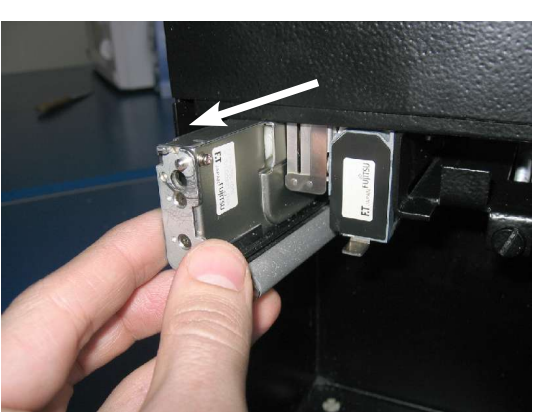

Рис. 7. Извлечение резака

С помощью крестовой отвертки (длиной не менее 5 см) через отверстие в торце механизма резака (см. рис. 8) поднимите гильотину в верхнее крайнее положение вращая вал двигателя (см. рис. 9).

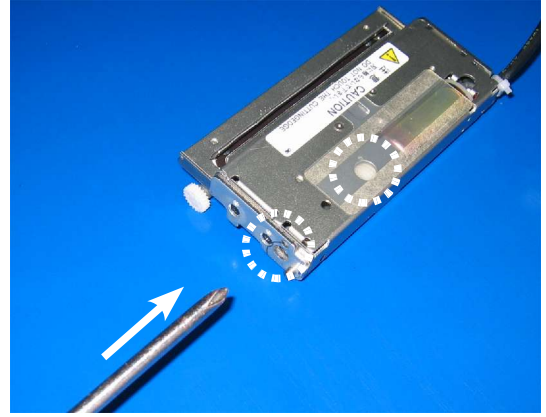

Рис. 8. Отверстие доступа к двигателю

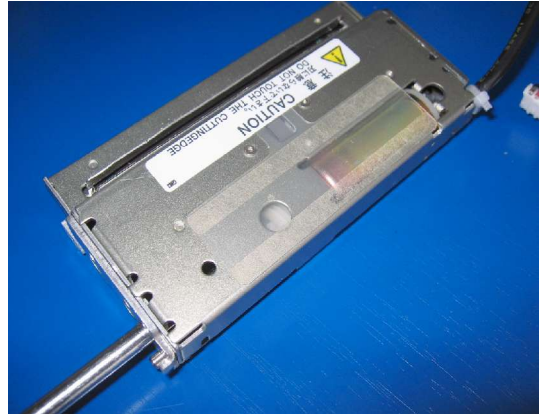

Рис. 9. Вращение вала двигателя

Установите механизм резака на посадочное место (см. рис. 10), совместив штифт (см. рис. 11) с отверстием посадочного места и зафиксировав механизм защелкой (см. рис. 5).

# GlobUS

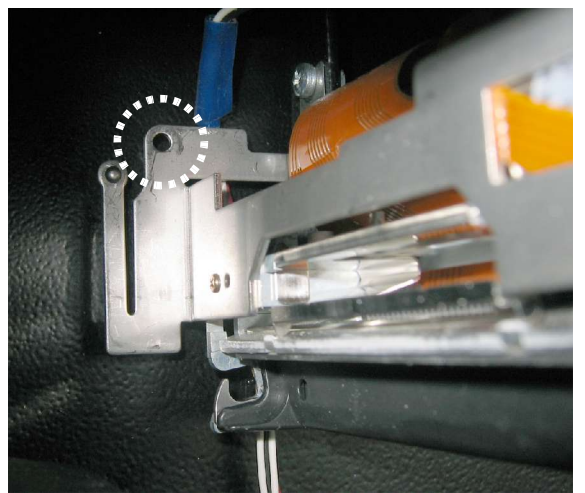

Рис. 10. Посадочное место механизма резака

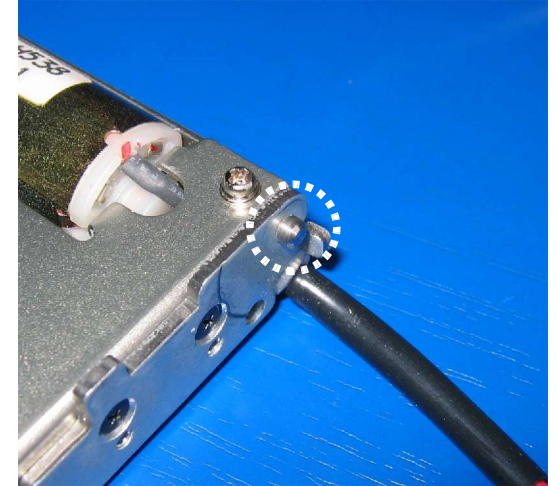

Рис. 11. Удерживающий штифт

# 4. Приложения

#### А. Система команд управления

Для управления и обмена данными между принтером и управляющим устройством используется следующая система команд:

| Команда                                 | Код ко | манды                          | Описание                                            |  |  |
|-----------------------------------------|--------|--------------------------------|-----------------------------------------------------|--|--|
|                                         | Hex    | Dec                            |                                                     |  |  |
| Small Font                              | 00     | 0                              | Выбор шрифта размером 8х12 точек для печати с те-   |  |  |
|                                         |        |                                | кущей позиции                                       |  |  |
| Low Font                                | 01     | 1                              | Выбор шрифта размером 16х12 точек для печати с те-  |  |  |
|                                         |        |                                | кущей позиции                                       |  |  |
| Narrow Font                             | 02     | 2                              | Выбор шрифта размером 8х28 точек для печати с те-   |  |  |
|                                         |        |                                | кущей позиции                                       |  |  |
| Normal Font                             | 03     | 3                              | Выбор шрифта размером 16х28 точек для печати с те-  |  |  |
|                                         |        |                                | кущей позиции                                       |  |  |
| Wide Font                               | 04     | 4                              | Выбор шрифта размером 32х28 точек для печати с те-  |  |  |
|                                         |        |                                | кущей позиции                                       |  |  |
| High Font                               | 05     | 5                              | Выбор шрифта размером 16х56 точек для печати с те-  |  |  |
| _                                       |        |                                | кущей позиции                                       |  |  |
| Large Font                              | 06     | 6                              | Выбор шрифта размером 32х56 точек для печати с те-  |  |  |
|                                         |        |                                | кущей позиции                                       |  |  |
| Xlarge Font                             | 07     | 7                              | Выбор шрифта размером 64х112 точек для печати с     |  |  |
|                                         |        |                                | текущей позиции                                     |  |  |
| Cut 08 8 Выполняет отрез бумажной ленты |        | Выполняет отрез бумажной ленты |                                                     |  |  |
|                                         | 09     | 9                              |                                                     |  |  |
| Line Feed                               | 0A     | 10                             | При получении данной команды принтер печатает       |  |  |
|                                         |        |                                | строку запомненную в его буфере                     |  |  |
| Feed Forward 0C 1                       |        | 12                             | Выполняет протяжку ленты на заранее определенную    |  |  |
|                                         |        |                                | величину                                            |  |  |
| Reverse off                             | 0E     | 14                             | Выключает режим инверсной печати                    |  |  |
| Reverse on                              | 0F     | 15                             | Включает режим инверсной печати                     |  |  |
| Underline off                           | 10     | 16                             | Выключает режим подчеркнутой печати                 |  |  |
| Underline on                            | 11     | 17                             | Включает режим подчеркнутой печати                  |  |  |
| Initialize Printer                      | 16     | 22                             | Производит сброс и инициализацию принтера           |  |  |
| Request soft-                           | 17     | 23                             | Возвращает два байта содержащие версию программ-    |  |  |
| ware version                            |        |                                | ного обеспечения                                    |  |  |
| Request status                          | 18     | 24                             | Запрос состояния принтера. Возвращает байт установ- |  |  |
|                                         |        |                                | ленные биты которого определяют следующие состоя-   |  |  |
|                                         |        |                                | ния:                                                |  |  |
|                                         |        |                                | Бит Состояние                                       |  |  |
|                                         |        |                                | 0 Неопределен                                       |  |  |
|                                         |        |                                | 1 Нет бумаги                                        |  |  |
|                                         |        |                                | 2 Перегрев ПУ                                       |  |  |
|                                         |        |                                | 3 Дверца ПУ открыта                                 |  |  |
|                                         |        |                                | 4 Бумагу заклинило                                  |  |  |
|                                         |        |                                | 5 Ошибка приема                                     |  |  |
|                                         |        |                                | 6 Переполнение буфера                               |  |  |
|                                         |        |                                | 7 Всегда установлен                                 |  |  |
| Analog voltage                          | 19     | 25                             | Возвращает байт, значение которого пропорционально  |  |  |
|                                         |        | питающему напряжению           |                                                     |  |  |

| Request Tem-<br>perature | 1A         | 26 | Возвращает байт значение которого пропорционально температуре ПУ |  |
|--------------------------|------------|----|------------------------------------------------------------------|--|
| Feed Paper               | 1D         | 29 | Протягивает бумагу на n линий, где n: [-128; 127]                |  |
|                          | n          | n  |                                                                  |  |
| Compensate               | 1E         | 30 | Задает длительность импульса прожига, где п: [-15;               |  |
| burn time                | n          | n  | 15]                                                              |  |
| Non com-                 | 1F         | 31 | Печатает линию содержащую графическую информа-                   |  |
| pressed graphics         | <b>d</b> 1 | d1 | цию. Величина Х зависит от использованной в ПУ                   |  |
| data                     | d2         | d2 | термопечатающей головки (ТПГ). Для данного                       |  |
|                          |            |    | устройства X=72                                                  |  |
|                          | dX         | dX |                                                                  |  |

Дополнительную информацию можно получить из файла prn609s.pdf pacположенном на прилагающемся диске с программным обеспечением, либо по интернет-адресу <u>http://www.ifcom.com/</u>

### Б. Схема распайки кабеля

Кабель для подключения принтера к последовательному порту имеет следующую распайку:

| Название сигнала | а Номер контакта |           |            |
|------------------|------------------|-----------|------------|
|                  | Принтер          | Компьютер |            |
|                  | DB-9M            | DB9-F     | DB25-F     |
| -                | 1                | 1         | 8          |
| RXD              | 2                | 2         | 3          |
| TXD              | 3                | 3         | 2          |
| DTR              | 4                | 4         | 20         |
| SGND             | 5                | 5         | 7          |
| DSR              | 6                | 6         | 6          |
| RTS              | 7                | 7         | 4          |
| CTS              | 8                | 8         | 5          |
| -                | 9                | 9         | 22         |
| GND              | оплетка          | оплетка   | оплетка, 1 |

GlobUS